# FOIRE AUX QUESTIONS SI-SIAO

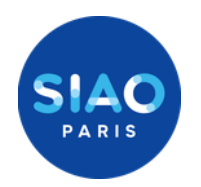

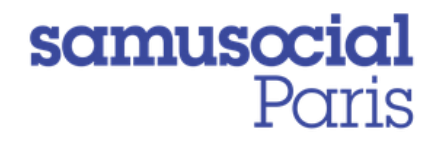

| 0 | Comment faire pour créer mon compte utilisateur ?                                                                     | 3 |
|---|----------------------------------------------------------------------------------------------------|---|
| 0 | Comment faire si j'ai oublié mon mot de passe ?                                                                       | 4 |
| 0 | Comment vérifier si le ménage que j'accompagne à déjà une demande et avoir les coordonnées du référent ?              | 5 |
| 0 | Comment différencier la « fiche personne/groupe » de la « demande insertion » ?                                       | 6 |
| 0 | Comment transférer la demande à une structure qui reprend l'accompagnement d'un ménage ?                              | 7 |
| 0 | Comment reprendre les suivis de mon collègue qui ne travaille plus dans la structure ou d'un travailleur social qui a | a |
|   | transféré sa demande à ma structure?                                                                                  | 8 |
| 0 | Comment ajouter ou supprimer une personne à une demande?                                                              | 9 |
| 0 | Comment s'assurer que ma demande est enregistrée lors de sa création ? 1                                              | 0 |
| 0 | Comment transmettre un rapport social et m'assurer qu'il soit visible par le SIAO ? 1                                 | 1 |
| 0 | Comment utiliser les différents types de notes et alertes ? 1                                                         | 2 |
| 0 | Comment gérer ses propres doublons, comment éviter de générer soi-même des doublons ? 1                               | 3 |
| 0 | Comment actualiser une demande ? 1                                                                                    | 4 |
| 0 | Comment savoir si ma demande est toujours active ? 1                                                                  | 5 |
| 0 | Comment retrouver mes demandes ? 1                                                                                    | 6 |
| 0 | Comment savoir si ma demande est « à compléter » 1                                                                    | 7 |
| 0 | Que faire si ma demande à le statut « A Mettre à jour » ? 1                                                           | 8 |
| 0 | Pour aller plus loin : les trucs et astuces pour une meilleure utilisation du logiciel                                | 9 |
|   |                                                                                                    |   |

### •Pour toute autre question : <u>supportsisiao@samusocial-75.fr</u>

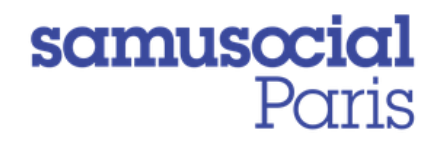

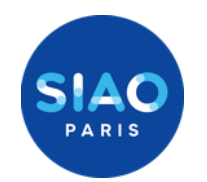

# Création d'un compte utilisateur

Si vous êtes nouvellement rattaché à une structure vous aurez besoin de créer un compte utilisateur sur le Si-Siao. Il faudra alors vous rapprocher du **responsable de votre structure** (« gestionnaire local ») pour créer ce compte. (« premier accueil » ou « hébergement-logement »)

Lui seul est habilité à le faire depuis le logiciel Si-Siao.

Il pourra trouver une fiche technique sur le site Siao Paris ou en cliquant ICI

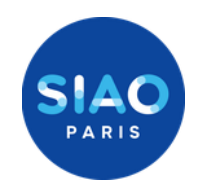

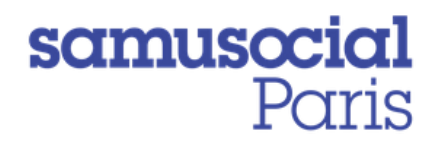

# Mot de passe ou identifiant oubliés

Pour vous connecter à la nouvelle plateforme SI SIAO, il faut saisir votre identifiant de la manière suivante :

## siao\_"première lettre de votre prénom" "votre nom" "votre code départemental"

| Exemple : siao_adupont075                                                |  |  |  |  |  |  |
|--------------------------------------------------------------------------|--|--|--|--|--|--|
| Identifiant                                                              |  |  |  |  |  |  |
| Mot de passe 💿                                                           |  |  |  |  |  |  |
|                                                                          |  |  |  |  |  |  |
| Se connecter                                                             |  |  |  |  |  |  |
| Mot de passe ou identifiant oublié, compte désactivé,<br>compte bloqué ? |  |  |  |  |  |  |
|                                                                          |  |  |  |  |  |  |

En cas d'oubli de votre mot de passe ou de votre identifiant, vous pouvez **vous-même** réinitialiser votre compte. Pour cela, cliquez sur **«mot de passe ou identifiant oublié»** en bas de l'encart d'authentification.

En renseignant vos informations (nom, prénom, mail et territoire) vous recevrez un mail automatique (sous 24heures) avec un lien permettant la réinitialisation de votre compte.

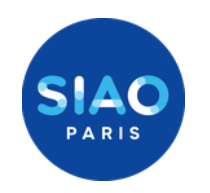

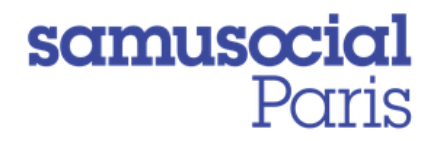

## Vérifier si le ménage que j'accompagne a déjà une demande auprès d'un SIAO et avoir les coordonnées du référent

| MINISTÈRE<br>DES SOUDARITÉS<br>ET DE LA SANTÉ<br>MAN<br>MINISTÈRE<br>DE LA SANTÉ | SI SIAO | - Formation      |           |            |                     | 1 m              | siuo_hexport075                |
|----------------------------------------------------------------------------------|---------|------------------|-----------|------------|---------------------|------------------|--------------------------------|
| MENU                                                                             | <       |                  |           |            |                     |                  |                                |
| Accutil Sizo 115                                                                 |         |                  |           |            |                     |                  |                                |
| Consultation                                                                     | 6       |                  |           | Rechercher | une personne        |                  |                                |
| Geren et al                                                                      | -       |                  |           |            |                     |                  |                                |
| Recherche demandes                                                               | B       | ont obligatores. |           |            |                     |                  |                                |
| Indicateurs                                                                      | 8       | Nom 🔮 '          | Prénom @* | Genre *    | Date de naissance * | Territoire       | Téléphone *                    |
| Alde en ligne                                                                    | ۲       |                  |           | + +        | Dete de naissance   | Territoires      |                                |
|                                                                                  |         |                  |           |            |                     |                  |                                |
|                                                                                  |         |                  |           |            |                     |                  | 1                              |
|                                                                                  |         |                  |           |            |                     | RAZ Q Rechercher | 4+ Créer une nouvelle personne |
|                                                                                  |         |                  |           | Pas        | de résultat         |                  |                                |

1/ Vous pouvez vérifier si la personne a déjà une demande auprès d'un SIAO en ouvrant l'item «**consultation**» via la barre des tâches.

Vous pouvez ensuite noter le nom et/ou prénom de la personne recherchée. A défaut la recherche se fait sur le territoire national.

2/ Si la personne a déjà une demande dans le SI, vous pouvez, **avec son accord**, la reprendre. Pour cela, une fois sur la fiche individuelle et groupe, vous pourrez avoir les coordonnées du travailleur social qui a initié la demande en utilisant l'onglet « historique ». En passant votre souris sur le nom du travailleur social, ses coordonnées s'affichent.

| Historique des de  | mandes Insertion ( | (1 au total)           | Téléphone : 00 00 00 00 |                            |    |                           |           |               |             |                  |
|--------------------|--------------------|------------------------|-------------------------|----------------------------|----|---------------------------|-----------|---------------|-------------|------------------|
| Date de la demande | Type de la demande | Statut                 | Courriel : dgcs-si      | iao@social.gouv.fr<br>ax : | ne | Structure Premier Accueil | Structure | Date de début | Date de fin | Demande clôturée |
| 17/11/2020         | Insertion          | Orientation en attente | UTIL Test               | 075                        |    | Auber                     |           |               |             | Non              |

Demandez-lui alors de vous transférer la demande, si ce transfert est impossible, réalisez alors une nouvelle demande.

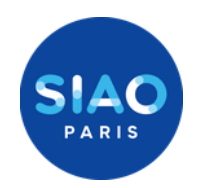

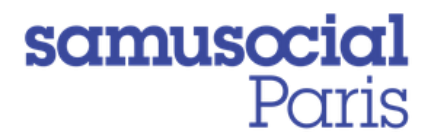

### Différencier la « fiche personne/groupe » de la « demande insertion »

Le logiciel Si-SIAO distingue très fortement les informations relatives à la personne et les informations relatives à la demande faite au SIAO (nommée « demande Insertion ») : l'existence d'une fiche individuelle ou groupe ne présuppose AUCUNEMENT qu'une demande a été transmise au SIAO.

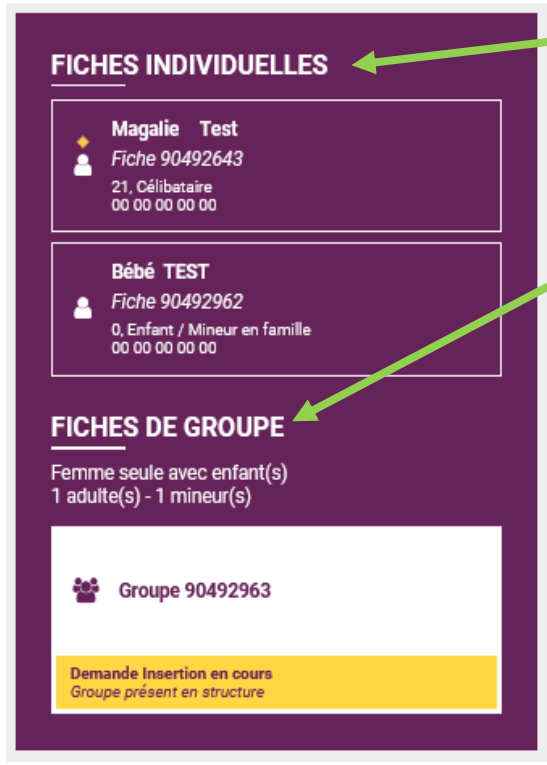

La « fiche individuelle » ou « fiche groupe » (si le ménage comprend plusieurs personnes), detaille la situation familiale, administrative ou professionnelle de la personne. Ainsi, les onglets « Identité », « Informations complémentaires », « diagnostic social », « entretien » Notes/Rapport Social », « Historique » et « Alerte » appartiennent à la fiche individuelle ou groupe.

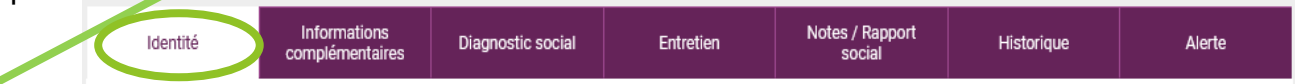

Chaque modification d'une information dans cette partie est enregistrée automatiquement. La fiche personne ou fiche groupe est accessible et modifiable par toute personne ayant un accès au SIAO en France.

La « **demande insertion** » ne comprend que des éléments succincts : les coordonnées du référent social, un récapitulatif de l'identité du ménage et les préconisations faites au SIAO en vue d'une orientation. Cet onglet n'est accessible qu'aux membres de ma structure, au SIAO et le cas échéant aux membres de la structure vers laquelle sera orienté le ménage. Il faut impérativement cliquer sur « enregistrer la demande » pour que les modifications soient prises en compte.

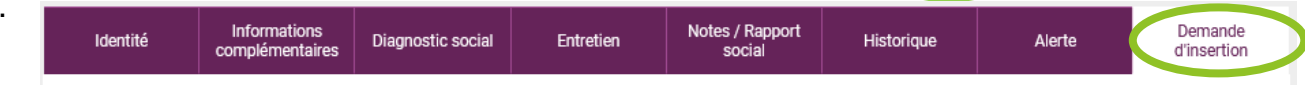

Vous pourrez savoir si une demande est rattachée à une fiche grâce au bandeau jaune qui vous indiquera le statut de la « demande Insertion ».

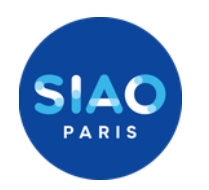

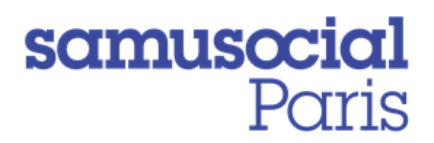

# Transférer une demande à une autre structure

Si un travailleur social vous contacte parce qu'il a repris l'accompagnement d'un ménage pour qui vous portiez une demande, vous pouvez *avec l'accord du ménage*, lui transférer la demande que vous aviez préalablement créée.

Transférer

Pour cela, il vous suffit de cliquer sur le bouton violets.

qui se trouve en dessous des items

Vous pourrez ainsi rechercher via l'encart de recherche qui apparaitra sur votre écran la structure à qui transférer la demande et ensuite confirmer votre saisie.

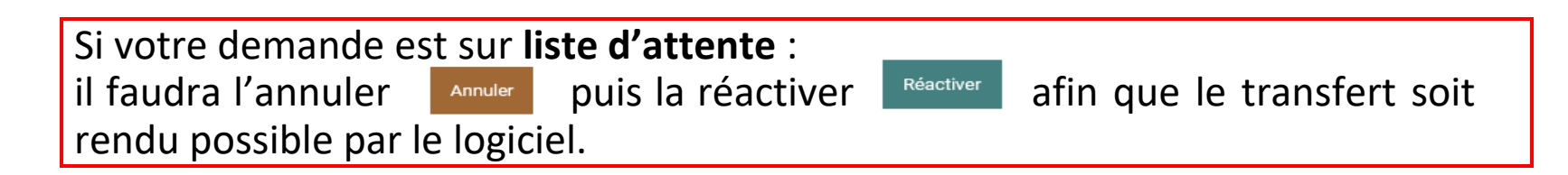

Attention, il n'est possible de transférer les demandes Siao que sur les structures de premier accueil qui appartiennent **au même territoire que le vôtre** (Ici le Siao 75)

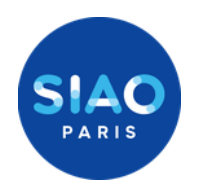

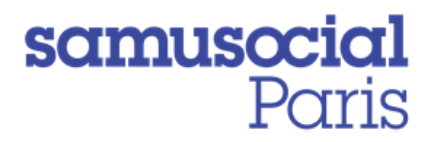

# Prendre en charge les demandes d'un collègue ou d'un travailleur social qui a transféré sa demande à ma structure

Vous trouverez les demandes effectuées par vos collègues dans les bannettes du menu initial. Le nom du <u>travailleur</u> social de votre structure ayant fait la demande sera alors visible à gauche de l'onglet. Cliquez sur la demande.

| ▼ Dema   | nde en cours de création |                    |        |        |                   |             |                  |                                              | 1 demande(s)       |
|----------|--------------------------|--------------------|--------|--------|-------------------|-------------|------------------|----------------------------------------------|--------------------|
| <b>B</b> |                          |                    |        |        |                   |             |                  |                                              |                    |
|          | Numéro de la demande     | Nombre de personne | Nom    | Prénom | Date de naissance | Statut      | Date de création | Structure - Bromier Accueil                  | Travailleur social |
| Q        | 44652867                 | 1                  | Dalida | Piaf   | 09/08/1988        | En création | 15/09/2020 18:00 | SAMU SOCIAL DE PARIS - EQUIPE MOBILE FAMILLE | EXPORT Collegue    |

S'il s'agit d'une demande transférée par un travailleur social d'une autre structure parisienne, vous devez la rechercher dans la bannette « Demandes transférées par une structure » depuis la page d'accueil. Cliquez sur la demande.

8

Pour prendre en charge la demande, il vous suffit de l'ouvrir et de dérouler l'onglet « **formulaire de création** » sous l'item « **création de la demande** »

Un bouton vert « **prendre en charge la demande** » apparait alors sous les coordonnées de votre collègue, cliquer dessus pour la récupérer en votre nom.

| Identité                                   | Informations<br>complémentaires     | Diagnostic social | Entretien | Notes / Rapport social      | Historique          | Alerte                     | Demande d'insertion    |  |  |  |
|--------------------------------------------|-------------------------------------|-------------------|-----------|-----------------------------|---------------------|----------------------------|------------------------|--|--|--|
|                                            |                                     |                   |           | Ann                         | uler Supprimer Tran | sférer Transmettre au SIAO | Enregistrer la demande |  |  |  |
| Demande en cours de créatie                | n                                   |                   |           |                             |                     |                            |                        |  |  |  |
| Création Demande                           |                                     |                   |           |                             |                     |                            |                        |  |  |  |
|                                            |                                     |                   |           |                             |                     |                            |                        |  |  |  |
| <ul> <li>Formulaire de création</li> </ul> |                                     |                   |           |                             |                     |                            |                        |  |  |  |
| Les champs indiqués par                    | une <sup>4</sup> sont obligatoires. |                   |           | Travailleur social 1        |                     |                            |                        |  |  |  |
| Horodatage automatique                     |                                     |                   |           | Nom                         |                     |                            |                        |  |  |  |
| 15/09/2020 16:00                           | •                                   |                   |           | EXPORT                      |                     |                            |                        |  |  |  |
| Torritoiro                                 |                                     |                   |           | Département                 |                     |                            |                        |  |  |  |
| Paris                                      |                                     |                   |           | 075                         |                     |                            |                        |  |  |  |
|                                            |                                     |                   |           | Téléphone *                 |                     |                            |                        |  |  |  |
| compétent *                                |                                     |                   |           | 00 00 00 00 00              |                     |                            |                        |  |  |  |
| SIAO 75                                    | -                                   |                   |           |                             |                     |                            |                        |  |  |  |
| Structure d'accueil *                      |                                     |                   |           | Courriel 1 *                |                     |                            |                        |  |  |  |
| SAMU SOCIAL DE PARIS                       | S-FOLIP *                           |                   |           | Y.ABCDE@associationX.fr     |                     |                            |                        |  |  |  |
| Chino Cocine De Fran                       |                                     |                   |           |                             |                     |                            |                        |  |  |  |
| Nom du service                             |                                     |                   |           | Courriel 2                  |                     |                            |                        |  |  |  |
|                                            |                                     |                   |           | Indi                        |                     |                            |                        |  |  |  |
| Type de service *                          |                                     |                   |           | Prendre en charge la demand |                     |                            |                        |  |  |  |
| Accueil de jour                            |                                     |                   |           | Travance                    |                     |                            |                        |  |  |  |
|                                            |                                     |                   |           |                             |                     |                            |                        |  |  |  |
|                                            |                                     |                   |           |                             |                     |                            |                        |  |  |  |

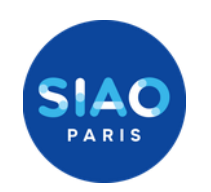

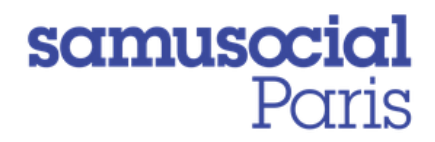

## Ajouter ou supprimer une personne à une demande

|                                                                                                    | Identité                                                               | Informations<br>complémentaires | Diagnostic social        | Entretien                           | Notes / Rapport social | Historique           | Alerte                    | Demande d'insertion    |
|----------------------------------------------------------------------------------------------------|------------------------------------------------------------------------|---------------------------------|--------------------------|-------------------------------------|------------------------|----------------------|---------------------------|------------------------|
| Test Test<br>Fiche 83900040<br>20. Cellisataire<br>co co co co co                                                                                                    | Demande inscrite sur une liste d                                       | fattente                        |                          |                                     | Annuler                | Supprimer Transférer | À compléter Mettre à jour | Enregistrer la demande |
| Test Test<br>Fiche 83900181<br>0, Enfant / Mineur en familie<br>00 00 00 00 00                                                                                                    | Création Demande SIA0                                                  |                                 |                          |                                     |                        |                      |                           |                        |
| Saturnin Text<br>A Fiche 83900227<br>0, Entent / Minuru en Tamita<br>00 00 00 00 00                                                                                                    | Bloc synthèse Demandeur Principal test Test                            |                                 |                          |                                     |                        |                      |                           |                        |
| FICHES DE GROUPE<br>Homme seul avec enfant(s)                                                                                                    | Groupe 83900182 Sa                                                     | aturnin Test Test               | Test Test                |                                     |                        |                      |                           |                        |
| The second second s | Date de la première demande<br>Date de la demière demande              | d'insertion                     | Total di<br>0<br>Date de | es nuits<br>emière nuit passée      |                        |                      |                           |                        |
| Demande Insertion en cours<br>Demande insertie sur une faite d'attente<br>Groupe présent en alforcture                                                                                                    | Date de la première demande                                            | d'hébergement                   | Total de                 | es nuits                            |                        |                      |                           |                        |
|                                                                                                    | Aucune demande 115<br>Date de la demière demande<br>Aucune demande 115 | ďhébergement                    | 0<br>Date de<br>Aucune   | emière nuit passée<br>e nuit passée |                        |                      |                           |                        |
|                                                                                                    | Ainuter / Retirer une                                                  | personne                        |                          |                                     |                        |                      |                           |                        |
|                                                                                                    | <ul> <li>Formulaire de création</li> </ul>                             |                                 |                          |                                     |                        |                      |                           |                        |

Pour ajouter une personne, il n'est plus nécessaire de refaire entièrement la demande.

Pour cela, la manipulation la plus simple se fait depuis la fiche «**demande d'insertion**».

Si votre demande est sur liste d'attente : Il faut d'abord l'« annuler » puis la « réactiver » grâce aux boutons correspondants.

Sous l'item « Création de demande », dans la partie « bloc synthèse » vous avez accès à trois manipulations

Ajouter une nouvelle personne, Ajouter une personne existante, Retirer une personne

Vous serez alors convié à remplir une fiche individuelle concernant la nouvelle personne. Soyez vigilant à l'onglet «situation» que vous renseignez. Cliquez ensuite sur « Valider » : l'ajout sera alors réalisé automatiquement et visible sur la demande.

N'oubliez pas de détailler les informations personnelles de la personne et le cas échéant mettre à jour la demande avec les nouvelles données.

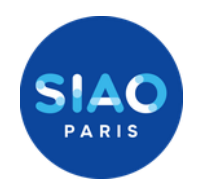

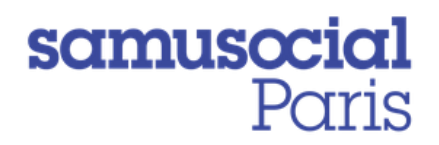

Préconisation

# S'assurer que ma demande est enregistrée lors de sa création

Lorsque vous créez pour la première fois votre demande, il est indispensable de s'assurer qu'elle soit bien enregistrée avant d'effectuer toute autre action. Sans cela vous la perdrez complètement.

Création Demande Pour cela, il faudra, a minima, remplir tous les onglets obligatoires (qui seront rosés) situés sous la création de la demande. Bloc synthèse Une fois toutes ces données indispensables remplies, vous pouvez alors cliquer sur le Formulaire de création bouton « Enregistrer la demande ». Informations générales Transférer Transmettre au SIAO Enregistrer la demande Annuler

Lorsque vous avez cliqué sur le bouton « Enregistrer la demande », vous saurez que la manipulation a bien fonctionné si les boutons ne sont plus grisés mais colorés.

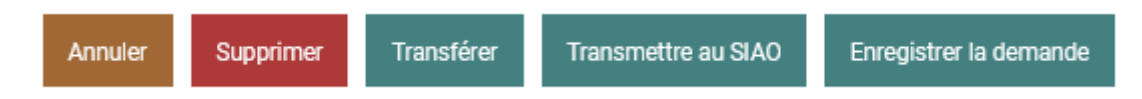

Dès lors, la « Demande Insertion » passera en statut « En cours de création ». Vous pourrez ainsi revenir guand vous le souhaitez sur votre demande, et lorsque vous voudrez la présenter au SIAO, vous pourrez alors cliquer sur le bouton « Transmettre au SIAO ».

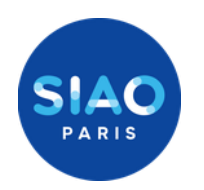

11

## samusocial Paris

## Transmettre un rapport social et m'assurer qu'il soit visible par le SIAO

Pour que les équipes du Siao puissent avoir accès votre rapport social, il est **impératif** de la rattacher à la demande d'insertion en cours.

Ainsi, **sous** le cadre permettant d'écrire votre rapport social, se trouve un onglet « **Demande Insertion** » légèrement à **droite**.

Il vous suffit de cliquer dessus et de sélectionner la demande qui correspond au rapport social que vous distinguerez par son numéro et sa date de création.

#### Cliquez ensuite sur « Enregistrer »

Afin de ne pas oublier d'effectuer ce rattachement, nous vous conseillons d'écrire le rapport social **après** avoir effectué la « demande insertion » et vos préconisations

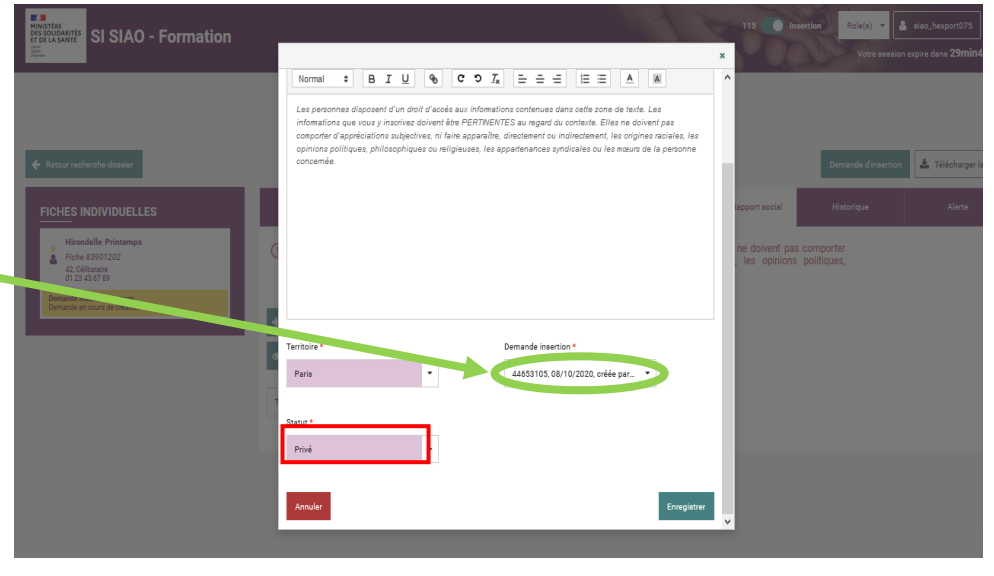

N'oubliez pas, le rapport Social est un élément sensible, pour cela il doit toujours être sous le statut « privé »

Deux indications nouvelles apparaissent dans l'onglet « Notes / Rapport social »

- La première : « Rapport social créé par XXX » et son statut (qui doit être « (Privé) »). : cela vous assure que vous avez bien enregistré le rapport social
- La seconde : « Rapport social rattaché à la demande XXX » : cela vous assure que le SIAO recevra votre rapport social et pourra le lire.

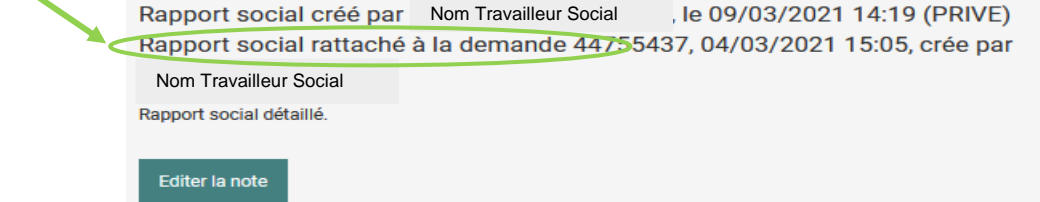

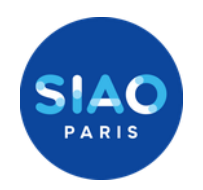

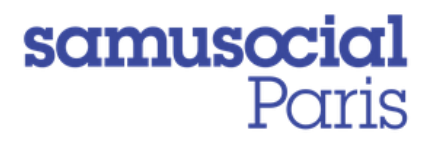

## Utiliser les différents types de notes et alertes

Le SIAO 75 demande à ce que les boutons « note individuelle », les « note groupe » et « Alerte » ne soient pas utilisés par les prescripteurs.

|      | Identité                                                                                                    | Informations<br>complémentaires              | Diagnostic social                        | Entretien | Notes / Rapport social | Historique | Alerte |  |  |  |  |
|------|----------------------------------------------------------------------------------------------------|----------------------------------------------|------------------------------------------|-----------|------------------------|------------|--------|--|--|--|--|
| !    | Seules doivent être saisies les informations susceptibles d'être pertinentes au regard du contexte. Elles ne doivent pas comporter d'appréciations subjectives, ni faire apparaître, directement ou indirectement, les origines raciales, les opinions politiques, philosophiques ou religieuses, les appartenances syndicales ou les mœurs de la personne concernée. |                                              |                                          |           |                        |            |        |  |  |  |  |
| + N  | Note indexes     Note Groupe     Rapport social     Afficher/Masquer l'historique     Exporter l'historique                                                                                                    |                                              |                                          |           |                        |            |        |  |  |  |  |
| Туре | de note                                                                                                    | ▪ Filt                                       | rer les notes                            |           |                        |            |        |  |  |  |  |
| + N  | lote indered<br>Afficher/Masquer l'hist<br>e de note                                                                                                    | Note Groupe     Ra orique     Exporter l'his | pport social<br>torique<br>rer les notes |           |                        |            |        |  |  |  |  |

Les notes individuelles et groupes sont uniquement dédiées à un usage interne au SIAO/115.

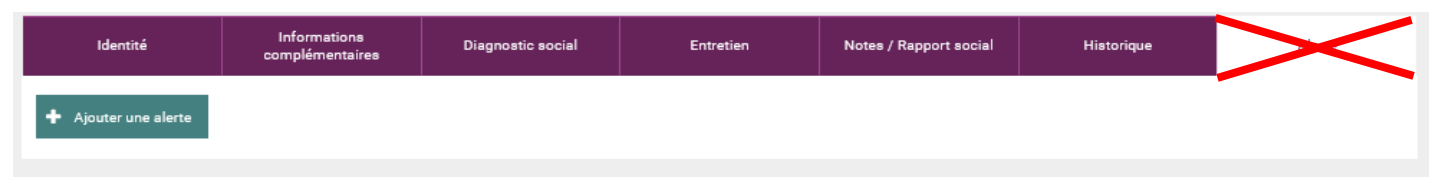

Si vous avez besoin d'alerter le Siao pour des situations de particulière vulnérabilité, vous devrez **envoyer un mail** au coordinateur référent de votre structure.

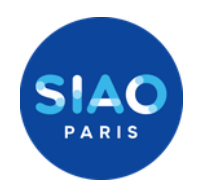

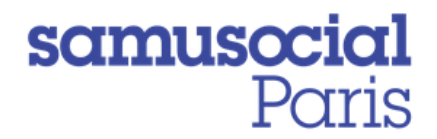

## Les doublons : comment les gérer – comment les éviter ?

Lorsque vous avez effectué une « demande insertion » celle-ci reste active jusqu'à son annulation. Vous pouvez la retrouver via les bannettes de la page d'accueil ou via l'onglet historique.

Il **NE FAUT PAS** appuyer de nouveau sur le bouton « demande insertion » auquel cas vous générez une nouvelle demande distincte et donc un doublon !

|          |                                 |                   |           | •                      | Créer de   | 🛓 Télécharger la fiche |
|----------|---------------------------------|-------------------|-----------|------------------------|------------|------------------------|
| Identité | Informations<br>complémentaires | Diagnostic social | Entretien | Notes / Rapport social | Historique | Alerte                 |

Si, sous votre référence, vous avez deux « demandes insertion » identiques et actives, il suffit de cliquer sur le bouton « supprimer » de la demande surnuméraire pour l'effacer.

| Identité                                                           | Informations<br>complémentaires          | Diagnostic social | Entretien | Notes / Rapport social | Historique | Alerte | Demande d'insertion |  |  |
|--------------------------------------------------------------------|------------------------------------------|-------------------|-----------|------------------------|------------|--------|---------------------|--|--|
| Annuler Supprimer À compléter Mettre à jour Enregistrer la demande |                                          |                   |           |                        |            |        |                     |  |  |
| Demande inscrite sur une                                           | Demande inscrite sur une liste d'attente |                   |           |                        |            |        |                     |  |  |
| Création Demande                                                   | SIAO                                     |                   |           |                        |            |        |                     |  |  |

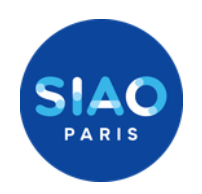

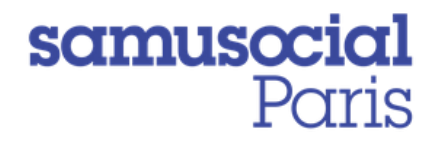

# Actualiser une demande

### Ma demande doit être actualisée

## tous les 3 mois

Pour ce faire, il faut m'assurer de mettre à jour tous les items des fiches personnes selon l'évolution des situations du ménage.

Si nécessaire, je modifie mes préconisations et j'envoie un mail au régulateur référent afin que le Siao soit informé de ce changement de préconisation.

**Dans tous les cas,** j'accède à la « **demande insertion** » et je clique sur le bouton «**enregistrer la demande**» afin que l'actualisation soit prise en compte.

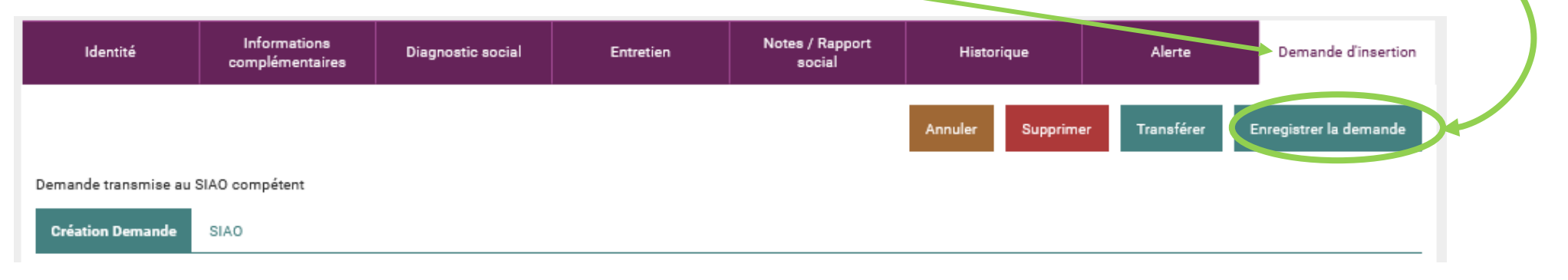

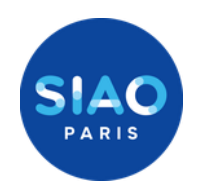

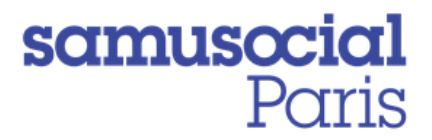

## **Retrouver mes demandes**

La page d'accueil permet de retrouver les demandes effectuées par l'ensemble des prescripteurs d'une même structure. Ainsi, en cliquant sur la bannette dédiée, je peux retrouver les demandes effectuées par mes collègues et par moi-même.

| MENU          |             | <         | demande               |
|---------------|-------------|-----------|-----------------------|
| Accueil S     | Siao 115    | *         |                       |
| Consulta      | ition       | Þ         | ention des u          |
| Gérer les     | structures  | jam,      |                       |
| Recherc       | he demandes |           | -                     |
| Indicate      | Jrs         | -         |                       |
| Aide en l     | igne        | 0         | création              |
|               | Demande tra | insmise a | u SIAO compétent      |
| ► Demande à c |             | compléter |                       |
|               | Demandes r  | efusées o | u annulées nar le SIA |

Pour n'avoir accès qu'à mes propres demandes, il me faut passer par l'onglet « **Recherche** demandes » via la barre de menu.

Il me suffira alors de :

- Rechercher le critère « nom du travailleur social » dans le menu déroulant de la recherche de demande 1,
- 2) Inscrire mon **nom de famille** dans l'onglet qui apparaitra.
- Cliquer ensuite sur le bouton « rechercher » l'ensemble de mes demandes apparaitra en bas de la page.

filtre de ma recherche.

Si je le souhaite, je peux ajouter des critères afin de préciser le

| Enregistrer la recherche                                           |                  |                                |
|--------------------------------------------------------------------|------------------|--------------------------------|
| Filtres sauvegardés:                                               |                  |                                |
| RECHERCHE DE DEMANDE 1                                             |                  |                                |
| Veuillez sélectionner vos critères pour la recherche de demande 1  |                  |                                |
| Nom du travailleur social $	imes$                                  | Déselectionner 👻 | 1/115 critères de sélectionnés |
| □ Dates *                                                          |                  |                                |
| Veuillez sélectionner un ou plusieurs critères pour la(es) date(s) |                  |                                |
| Demode                                                             |                  |                                |
| Nom du travailleur social                                          |                  |                                |
| ki j'écris man nom de famille                                      |                  |                                |
|                                                                    |                  |                                |
|                                                                    |                  |                                |
|                                                                    |                  | RAZ 📋 Supprimer la recherche   |
|                                                                    |                  |                                |
|                                                                    |                  |                                |
|                                                                    |                  | Q Rechercher                   |
|                                                                    |                  |                                |
|                                                                    |                  |                                |

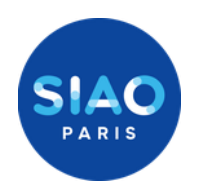

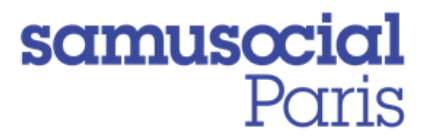

### Savoir si ma demande est toujours active

Ma demande doit donc être actualisée tous les 3 mois grâce au bouton « *Enregistrer la demande* » située sous l'onglet « *Demande Insertion* »

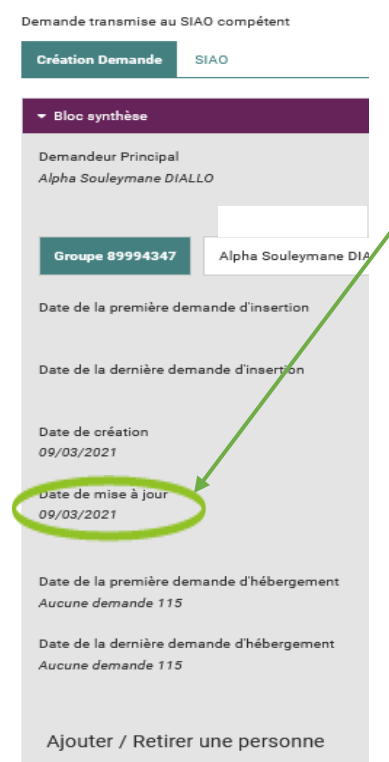

+ 🤉 🗴

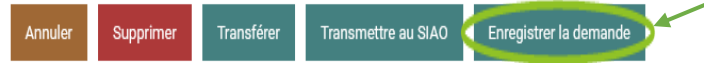

Si je veux savoir si ma demande est active, je peux retrouver cette information dans l'onglet « *Demande Insertion* » au sein du « Bloc synthèse ». Vous lirez ainsi la « *Date de mise à jour* » qui vous assurera de la date de votre dernière actualisation.

Si je veux faire une veille sur l'ensemble de mes demandes, je dois alors passer par l'onglet « Recherche Demandes » sur la barre des tâches.

Je recherche alors ma propre demande via mon nom (voir FAQ « Comment retrouver mes demandes ») et j'ajoute le critère « **Date de Mise à Jour** », deux calendriers apparaissent alors, je peux donc y choisir des dates en excluant les 3 derniers mois. (min: notez la date la plus éloignée qui vous semble nécessaire / max : choisissez 3 mois auparavant exactement).

| FRCHERCHE DE DEMANDE 1                                           |                  |                                |
|------------------------------------------------------------------|------------------|--------------------------------|
| Veullez ellectionner vos critères pour la recherche de demande 1 |                  |                                |
| Nom du trevalleur social x ( Dare de mise à jour x )             | Déselectionner 👻 | 2/117 critères de sélectionnés |
| - Dates *                                                        |                  |                                |
| Date de mise à jour                                              |                  |                                |
| Min                                                              |                  |                                |
| en/03/020                                                        |                  |                                |
| Max                                                              |                  |                                |
| 09/03/2021                                                       |                  |                                |
|                                                                  |                  |                                |
|                                                                  |                  |                                |
| - Demande                                                        |                  |                                |
| Nom du travalleur social                                         |                  |                                |
| untel                                                            |                  |                                |
|                                                                  |                  |                                |
|                                                                  |                  |                                |

Cliquez ensuite sur « **Rechercher** » : apparaitront alors toutes les demandes que vous n'avez pas actualisées durant les 3 derniers mois.

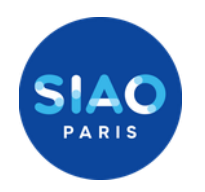

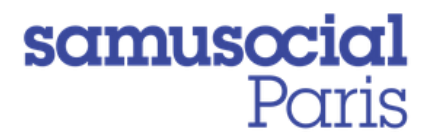

### Savoir si ma demande est à compléter

Si des demandes émanant de ma structure ont été renvoyées « à compléter » par le SIAO je les retrouve dans la bannette correspondante **de la page d'accueil** (3<sup>ème</sup> bannette).

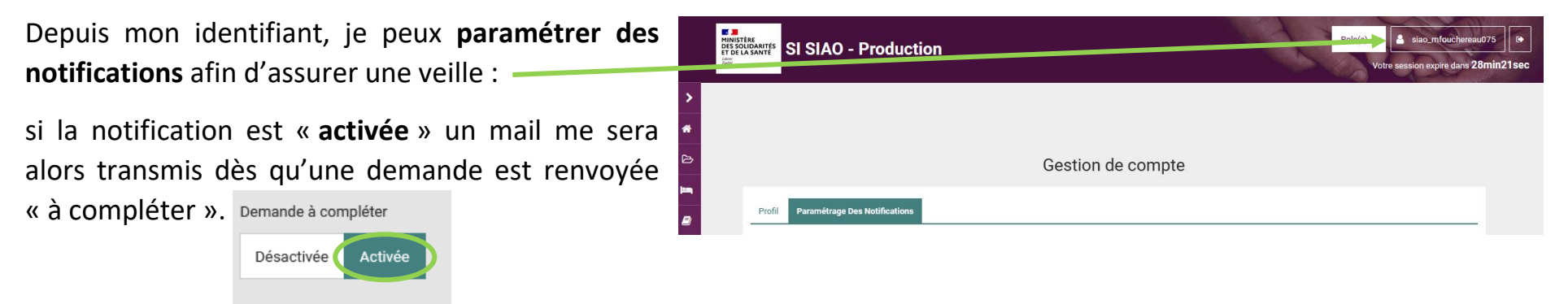

Pour assurer une veille **sur mes propres demandes** « à compléter » : je recherche ma demande via mon nom *(voir FAQ « Comment retrouver mes demandes »)* et j'ajoute le critère « **statut demande** », **un menu déroulant** apparait alors, je peux donc y

cocher l'item « A compléter ».

| ▼ RECHERCHE DE DEMANDE 1                                           |                                                 |
|--------------------------------------------------------------------|-------------------------------------------------|
| Veuillez sélectionner vos critères pour la recherche de demande    |                                                 |
| Nom du travailleur social $\times$ Statut demande $\times$         | Déselection er 👻 2/115 critères de sélectionnés |
| ─ Dates *                                                          |                                                 |
| Veuillez sélectionner un ou plusieurs critères pour la(es) date(s) |                                                 |
|                                                                    |                                                 |
| Demande                                                            |                                                 |
| Nom du travailleur social Statut(s) demande                        |                                                 |
| Statut(s) demande                                                  | $\rightarrow$                                   |
|                                                                    |                                                 |
|                                                                    |                                                 |
|                                                                    |                                                 |

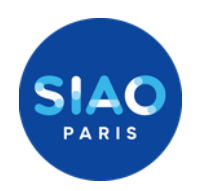

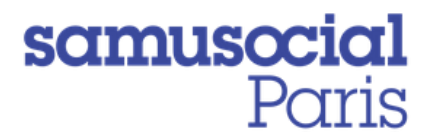

### Que faire si ma demande à le statut « A Mettre à jour » ?

Si des demandes émanant de ma structure ont été renvoyées « à mettre à jour » par le SIAO ou si elles n'ont pas été actualisées fréquemment, je les retrouve dans la bannette correspondante **de la page d'accueil** (7<sup>ème</sup> bannette).

| Identité Info<br>comp                                                 | mations Diagnostic social       | Entretien | Notes / Rapport social | Historique | Alerte<br>Annuler | Demande d'insertion | Je<br><b>ins</b> | dois<br>sertion                                             | alors<br>» et des | accéder<br>scendre ju | à<br>usqu | l'onglet<br>'à l'item « | « demande<br>information |
|-----------------------------------------------------------------------|---------------------------------|-----------|------------------------|------------|-------------------|---------------------|------------------|-------------------------------------------------------------|-------------------|-----------------------|-----------|-------------------------|--------------------------|
| Demande à mettre à jour - réactivée le<br>Création Demande SIAO       | 04/01/2021 à 00:00              |           |                        |            |                   |                     | de<br>mi         | mise (                                                      | à jour »<br>ur »  | et ici dé             | éroul     | ler la part             | ie « <i>saisir la</i>    |
| Bloc synthèse     Formulaire de création     Informations générales   |                                 |           |                        |            |                   |                     |                  | <i>3e u jo</i>                                              | ur <i>"</i> .     |                       |           |                         |                          |
| <ul> <li>Préconisation</li> <li>Information de mise à jour</li> </ul> |                                 |           |                        |            |                   |                     | -                | Saisir mise à jour                                          |                   |                       |           |                         |                          |
| + Saisir mise à jour                                                  |                                 |           |                        |            |                   |                     | 04/              | atage automatique *<br>01/2021 17:08<br>e de la mise à jour |                   |                       |           |                         |                          |
|                                                                       |                                 |           |                        |            |                   |                     | Pre              | nier accueil<br>nentaire de mise à jour *                   |                   |                       | _         |                         |                          |
| Je rempli en                                                          | uite tous les                   | élément   | s rosés et             | je cliqu   | e sur «           | valider la          | Jes              | aisis les mises à jour.                                     |                   |                       |           |                         |                          |
| mise à jour »<br><i>au Siao com</i>                                   | . Ma demano<br><b>pétent</b> ». | de passer | a de nouve             | eau en si  | tatut «           | transmise           |                  |                                                             |                   |                       |           |                         | Valider la mise à jour   |

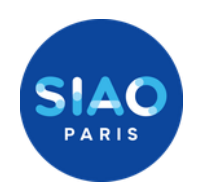

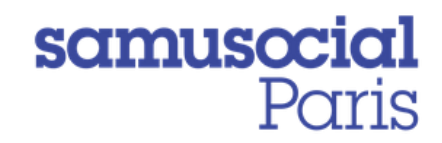

# Trucs et astuces

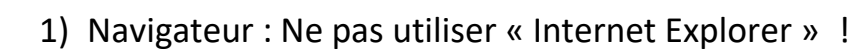

Le logiciel Si SIAO ne fonctionne pas sur ce navigateur. Y préférer Mozilla Firefox 🍏 ou Chrome.

- 2) Pour éviter que vos anciennes « Recherche Demandes » se retrouvent dans les nouvelles propositions : rafraîchissez la base de données via les touches « ctrl + F5 ».
- 3) Dans « Recherche Demandes », si vous souhaitez effectuer des recherches par « Nom du travailleur social », pensez à bien écrire ce nom en **minuscule.** De même si votre nom de famille est composé de deux mots ou deux noms, ne faites la recherche que par le deuxième mot.
- 4) N'hésitez pas à rafraichir la page pour que vos actions (Transmettre au SIAO, Enregistrer, Acter une Arrivée / un Départ etc...) soient prises en compte par le logiciel.
- 5) Pour éviter de nombreux « bugs » intempestifs, assurer vous grâce à la gestion de votre compte que votre numéro de téléphone soit bien inscrit !